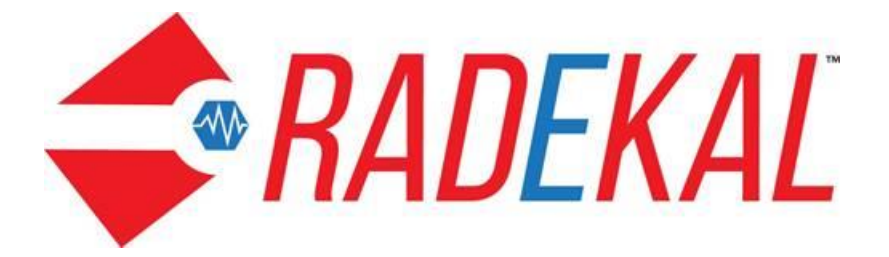

# **Records Manager Reference Guide**

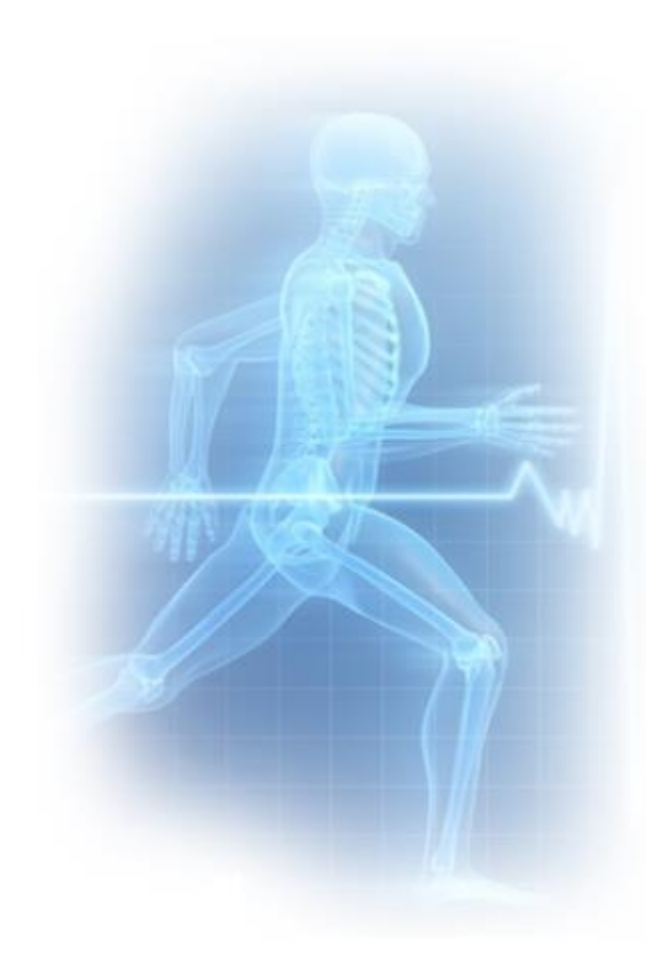

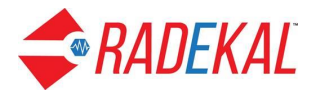

## **Records Manager**

After logging in to the **Records Manager** module, you will see the Records Manager Home Page, shown below. This page contains two headers, **Tasks** and **Communications**. In this section, we will focus on the Tasks portion of the page. Messages are covered in the Docpad Reference Guide. Radekal Support links to the main support page for Radekal clients.

The **Records Manager** allows the user to associate a variety of documents to a patient's file. This is particularly useful when test results are returned or you have scanned the patient's records and want to make the documents available to the physician.

| SADEKAL MaryDee Harris, Admin<br>Jun 28, 2018 10:29 AM PDT                                                          |                                                             | 📒 Upload Manager 🦨 Home 💿 Messages 🔒 |
|----------------------------------------------------------------------------------------------------|-------------------------------------------------------------|--------------------------------------|
| Tasks<br>Create Documents<br>Past Notes<br>Attach Documents<br>Rejected Documents (3)<br>Unlinked Test Results (20) | Records Home<br>CalHipso<br>• Radekal Support<br>• Messages |                                      |

The **Tasks** section includes these features for dealing with scanned documents, managing notes, and filing test results. The tasks are shown in red when there are items to be managed.

- **Create Documents**: Allows the user to transfer documents to specific patient charts.
- **Past Notes**: Allows the user to see different types of notes associated with a particular patient.
- Attach Documents: Allows user to attach documents to a patient's chart
- **Rejected Documents**: Shows documents the physician has rejected as not associated with that patient.
- **Unlinked Test Results:** Displays a list of results that need to be associated with a patient and sent to their file.

Like most of *Radekal*, there are several buttons on the top right banner:

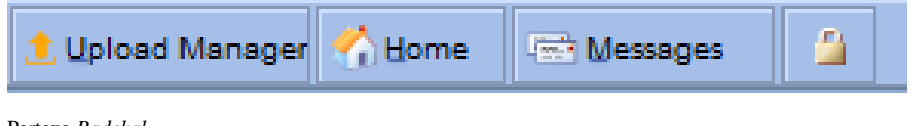

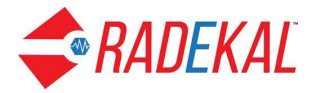

- 1. Upload Manager: Facilitates uploading documents into Radekal.
- 2. Home: Takes the user back to the home section of Records Manager.
- 3. Messages: Lets the user send and receive messages within the clinic.
- 4. **Logout (the lock)**: Logs the user out of Records Manager and back to the password login section.

Each of these functions will now be described in detail.

#### **Upload Manager**

**Upload Manager** looks much like any other upload application. You select the appropriate directory and file, then it gets uploaded. You can then move the file into a patient's chart.

Here are the steps to upload a file from your local computer to the server:

1. Click on Upload Manager link. Pop-up will open.

| Tasks       Create Documents         • Create Documents       • Radekal Records Manager - / TestFile - Mozilla Firefox       ×         • Past Notes       • Attach Documents       • Inteps://amcradekal.net/upload-manager/index.php?option=com_rec       Total         • Attach Documents       • Rejected Documents (3)       • Inteps://amcradekal.net/upload-manager/index.php?option=com_rec       Total       Isov & Close ]                                                                                                    | Taska         • Create Documents         • Past Notes         • Attach Documents         • Rejected Documents         • Rejected Documents         • Rejected Documents         • Rejected Documents         • Rejected Documents         • Rejected Documents | Tasks         • Create Documents         • Past Notes         • Atlach Documents         • Atlach Documents         • Rejected Documents (3)             • Rejected Documents (3)                                                                                                    | SRADEKAL MaryDee Harris, Admin<br>Aug 2, 2018 11:47 AM PDT                                                                                                    |                                                                                                    |                                                                                                    | <u>1</u> U | Ipload Manage | er 🕎 Home | 🐨 Messages |  |
|----------------------------------------------------------------------------------------------------|----------------------------------------------------------------------------------------------------|----------------------------------------------------------------------------------------------------|----------------------------------------------------------------------------------------------------|----------------------------------------------------------------------------------------------------|----------------------------------------------------------------------------------------------------|------------|---------------|-----------|------------|--|
| e Der verter staten in der verter staten in der ver | matuda,gt.mm.gt.edu,gt.mm.gt.edu,gt.gt.gt.gt.gt.gt.gt.gt.gt.gt.gt.gt.gt.g                                                                                                    | ●       ●       ●       ●       ●       ●       ●       ●       ●       ●       ●       ●       ●       ●       ●       ●       ●       ●       ●       ●       ●       ●       ●       ●       ●       ●       ●       ●       ●       ●       ●       ●       ●       ●       ●       ●       ●       ●       ●       ●       ●       ●       ●       ●       ●       ●       ●       ●       ●       ●       ●       ●       ●       ●       ●       ●       ●       ●       ●       ●       ●       ●       ●       ●       ●       ●       ●       ●       ●       ●       ●       ●       ●       ●       ●       ●       ●       ●       ●       ●       ●       ●       ●       ●       ●       ●       ●       ●       ●       ●       ●       ●       ●       ●       ●       ●       ●       ●       ●       ●       ●       ●       ●       ●       ●       ●       ●       ●       ●       ●       ●       ●       ●       ●       ●       ●       ●       ●       ● | ▲ MDrKAL, Marybe Ham, Admin<br>Markal, 2015 Hier Ad Port <ul> <li>Tasks</li> <li>Create Documents</li> <li>Past Notes</li> <li>Attach Documents</li> <li>Rejected Documents (3)</li> </ul> | Records Home<br>CalHipso<br>Radekal Records Mai<br>Charles Adekal Records Mai<br>RADEKAL<br>Distants National<br>Printing National<br>Printing | a<br>nager - /TestFile - Mozilla Firefox<br>adekal.net/upload-manager/index.php?option=com_rec: 67%<br>Quick Jump To: [and ] (7%)<br>Quick Jump To: [and ] (7%)<br>Control (7%)<br>Control (7%)<br>Con |            |               | r 👌 Home  |            |  |

2. Select the Directory where you want to upload the document from the Directory Tree on the left of the pop-up.

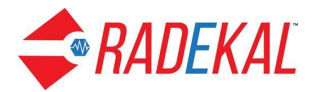

| Radekal Records Manag | er Mozilla Firefox                                         |           |                 | _                |                  | ×            |
|-----------------------|------------------------------------------------------------|-----------|-----------------|------------------|------------------|--------------|
| 🗇 🔒 https://amc.rade  | ekal.net/upload-manager/index.php?op                       | otion=co  | m_recc 6        | 7%               | · 🛛 🕁            | ≡            |
| <b>RADEKAL</b>        | Quick Jump To: Home                                        |           |                 |                  | [ Save &         | Close ]      |
| Directory Tree        | $\Leftrightarrow \Rightarrow$                              |           |                 |                  |                  | 3            |
|                       | Directory                                                  |           |                 |                  |                  |              |
| B Dicom_Test_Images   | 🖈 Home 🏶 Reload 🔍 Search 🎧 🔡 🗅 🗶 🐮 💷                       | 2 🔎 😒     | Show Directorie | es Filter        | Start            | В в          |
| B CT Test HL7         | Name                                                       |           | Type I          | lodified         |                  |              |
| a 🔄 ieso-ne           | Dioom_Test_Images                                          | . в       | Directory 2     | 2018/07/18 03:35 |                  | ~            |
|                       | POF .                                                      | 99 B      | Directory 2     | 2018/07/18 05:51 |                  |              |
|                       | Test HL7                                                   | 258 B     | Directory 2     | 2018/07/09 10:10 |                  |              |
|                       | 🛅 TestFile                                                 | 203 B     | Directory 2     | 2018/08/02 19:02 |                  |              |
|                       | CCR_8ample2.xml                                            | 20.77 KB  | XML 3           | 2018/07/24 18:33 |                  |              |
|                       | Height Issue.jpg                                           | 269.22 KB | JP9 Picture 3   | 2018/08/01 16:25 |                  |              |
|                       | immunization-Report-for-MrGeorge-Rodriguez_16-Feb-2018     | 2.54 KB   | File 3          | 2018/04/25 09:27 |                  |              |
|                       | immunization-Report for-Test-Test_24-Apr-2018_22-23-26.hl7 | 1.34 KB   | File 3          | 2018/04/25 09:26 |                  |              |
|                       | Important Document (1)(1).pdf                              | 30.52 KB  | PDF File 3      | 2018/08/01 16:26 |                  |              |
|                       | LiamKnight_03_08_2018_02_32_3606982640181992320.xml        | 80.02 KB  | XML 3           | 2016/04/07 09:34 |                  |              |
|                       | MariaHernandez_07_13_2016_04_66_6484613789287873216        | 31.7 KB   | XML 3           | 2018/08/01 16:26 |                  |              |
|                       | Mira_holmes_01_08_2018_08_30_848201889809129988.xml        | 93.85 KB  | XML 3           | 2016/01/25 18:28 |                  |              |
|                       | Cliver_Dew_04_08_2018_03_10_7032888492731188766.xml        | 18.27 KB  | XML 3           | 2018/04/25 05:28 |                  |              |
|                       | 😵 Radekal-lest                                             | 08        | Executable File | 2016/06/30 05:10 |                  |              |
|                       | 😭 Radekalītest                                             | 08        | Executable File | 2016/06/14 12:35 |                  | ~            |
|                       | [4 4 Page 1 of 1 ▷ ▷] 😂 Done.                              |           |                 |                  | Displaying items | 1 - 22 of 22 |

3. Click on Upload button(Blue Up Arrow icon in the heading just left of the bright yellow Archive icon) on the right of the pop-up. Another pop-up will open to allow you to browse your local computer files.

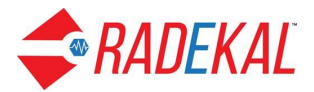

| 🍯 Radekal Records Man                                                                                                    | ager - /TestFile - N                                                                                                    | Mozilla Firefox                       |                                                                                     | _            |                | ×             |
|----------------------------------------------------------------------------------------------------|----------------------------------------------------------------------------------------------------|---------------------------------------|-------------------------------------------------------------------------------------|--------------|----------------|---------------|
| 🛈 🔒 https://amc.ra                                                                                                    | dekal.net/uploa                                                                                                    | ad-manager/index.php?                 | option=com_recc 67                                                                  | * ••         | · 🛡 🕁          | ≡             |
| <b>RADEKAL</b>                                                                                                    | Quick Jump To: H                                                                                                    | ome 🔔 🐀                               |                                                                                     |              | [ Save &       | c Close ]     |
| Directory Tree                                                                                                    | 👄 🔿 🛛 🔁 / 🕶 T                                                                                                    | estFile 🔹 -                           |                                                                                     | *            | 🤹 ⇔ → 🚦        |               |
| B Count read mayes<br>Count read may be a count of the second may be a count of the second may be a count | Upload file(s)<br>Fashupload standa<br>File 1:<br>File 2:<br>File 3:<br>File 4:<br>File 5:<br>File 5:<br>File 6:<br>File 7:<br>Overwrite existing<br>file(s)?: | rdupload Transfer from another Server | Browse<br>Browse<br>Browse<br>Browse<br>Browse<br>Browse<br>Browse<br>Browse<br>Can | 2.15<br>4.37 | Start          |               |
|                                                                                                    | N N Page 1                                                                                                    | of 1 🕨 🕅 🚑 Done.                      |                                                                                     |              | Displaying ite | ms 1 - 4 of 4 |

4. Click on Browse button. It will take you to your computer file directory where you can select any file to upload.

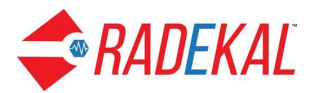

| 🥑 File Upload         | (15)110-5-WUUUUA LUEUU             |   |     |                   |          | ×     |
|-----------------------|------------------------------------|---|-----|-------------------|----------|-------|
| ← → × ↑ 📙 « Rad       | ekal Training manuals > Test files |   | ~ Ō | Search Test file  | ES       | Q     |
| Organize 🔻 New folder |                                    |   |     |                   | == -     | ?     |
| This PC               | Name                               |   | Da  | ate modified      | Туре     |       |
| 🗊 3D Objects          | CENTRAL LABORATORY                 |   | 7/  | 13/2018 2:48 PM   | PDF File |       |
| 🔜 Desktop             |                                    | 2 |     |                   |          |       |
| 🔮 Documents           |                                    |   |     |                   |          |       |
| 🕂 Downloads           |                                    |   |     |                   |          |       |
| 👌 Music               |                                    |   |     |                   |          |       |
| Pictures              |                                    |   |     |                   |          |       |
| 📑 Videos              |                                    |   |     |                   |          |       |
| 🟪 OS (C:)             |                                    |   |     |                   |          |       |
| 👝 Local Disk (D:)     |                                    |   |     |                   |          |       |
| 🗙 https://pertexafa   |                                    |   |     |                   |          |       |
| 💣 Network 🔍 👻         | c                                  |   |     |                   |          | >     |
| File na               | me: CENTRAL LABORATORY             |   | ~   | All Files<br>Open | Canc     | el .: |

5. Click on other Browse buttons to add more files if desired.

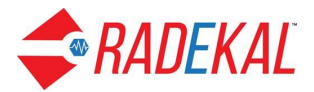

| 🍯 Radekal Records Mana     | ager - /TestFile - M                                                                                                    | ozilla Firefox                                                                                                  |                                                                                      |         | _                            |                 | ×             |
|----------------------------|----------------------------------------------------------------------------------------------------|----------------------------------------------------------------------------------------------------|--------------------------------------------------------------------------------------|---------|------------------------------|-----------------|---------------|
| 🛈 🔒 https://amc.ra         | dekal.net/upload                                                                                                    | l-manager/index.p                                                                                               | hp?option=com_re                                                                     | acc 67% | •••                          | ♥ ☆             | ≡             |
| <b>RADEKAL</b>             | Quick Jump To: Hom                                                                                                    | e 🔔 🐀                                                                                                    |                                                                                      |         |                              | [ Save &        | Close ]       |
| Directory Tree             | 👄 ⇒ 📴 / + Tes                                                                                                    | tFile 👻 -                                                                                                    |                                                                                      |         | - 6                          | ≥ ← → 🗧         |               |
| al a f                     | Directory<br>Upload file(s)<br>fileshupload standard<br>File 1:<br>File 2:<br>File 3:<br>File 4:<br>File 5:<br>File 6:<br>File 6:<br>File 7:<br>Overwrite existing<br>file(s)?: | upload Transfer from another 5 Maximum File Size = 6 MB Maximum Upload Limit = 40 MI C:\fakepath\CENTRAL_LABORA | TORY.pd Browse<br>Browse<br>Browse<br>Browse<br>Browse<br>Browse<br>Browse<br>Browse | Cancel  | 8.07<br>1.29<br>8.15<br>4.37 | Start           |               |
| https://amc.radekal.net/up | load-manager/ind                                                                                                    | lex.php?option=com_                                                                                             | records&action=logo                                                                  | out#    |                              | Displaying Item | ns 1 - 4 of 4 |

- 6. Click on Save button.
- 7. Click on Save and Close link on top right corner. You can now see the uploaded file in the chosen directory.

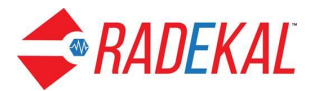

| 🍯 Radekal Records Manag                 | er - /TestFile - Mozilla Firefox                        |           |              | _                |                 | ×            |
|-----------------------------------------|---------------------------------------------------------|-----------|--------------|------------------|-----------------|--------------|
| 🗇 🔒 https://amc.rade                    | ekal.net/upload-manager/index.php?op                    | otion=com | _recc        | •••              | ♥ ☆             | ≡            |
| <b>RADEKAL</b>                          | Quick Jump To: Home 🌉 📩                                 |           |              |                  | [ Save &        | Close ]      |
| Directory Tree                          | ⇐= ⇒ 🔁 / • TestFile • •                                 |           |              | -                | 🤹 ← → 📴         | 3            |
| 9 <u>9</u> 7                            | Directory                                               |           |              |                  |                 |              |
| Dicom_Test_Images     Dicom_Test_Images | 🛧 Home 🏶 Reload 🔍 Search 🛛 📴 🗋 🖿 🕱 🔨                    | * * 9 🕅   | Show Directo | fes Filter       | Start           | B Er         |
| B i Test HL7                            | Name                                                    | Size      | Туре         | Modified         |                 |              |
| 🖽 🔄 TestFile                            | 🛅 Terzana                                               | 68        | Directory    | 2018/04/18 18:07 |                 |              |
|                                         | CENTRAL LABORATORY.pdf                                  | 248.08 KB | PDF File     | 2018/08/02 19:02 |                 |              |
|                                         | Puerta_de_Tierra,_Cádiz,_España,_2016-12-08,_DD_12-14_H | 246.09 KB | JPG Picture  | 2018/01/05 11:29 |                 |              |
|                                         | ThomasBode_03_27_2018_02_34_6063900667363834129.xml     | 36.29 KB  | XML          | 2018/07/13 18:15 |                 |              |
|                                         | A pdf-sample.pdf                                        | 7.76 KB   | PDF File     | 2018/08/02 04:37 |                 |              |
|                                         |                                                         |           |              |                  |                 |              |
|                                         | 14 4 Page 1 of 1 🕨 🕅 🥸 Done.                            |           |              |                  | Displaying Item | s 1 - 5 of 5 |

8. Now go to Create Document.

| SRADEKAL MaryDee Harris, Admin<br>Aug 2, 2018 12:05 PM PDT                                                                                                    |                                                                        |                                             |                 |                        |                     | 1                       | 🕻 Upload Manager 👫 He | me 🕅 Mess | ages | 4   |
|----------------------------------------------------------------------------------------------------|------------------------------------------------------------------------|---------------------------------------------|-----------------|------------------------|---------------------|-------------------------|-----------------------|-----------|------|-----|
| Inbox O S X<br>Testfile (4.6 A<br>Testfile (4.6 A<br>Testfile ( | - A + B = 1 et                                                         |                                             | - + A           | ABORATORY<br>rest, CA  |                     |                         |                       | A         | D A  | » ^ |
| C > C > C Plase add a page to the Document to continue.                                                                                                    | Patient: Betty E<br>Provider: Callie<br>Lab Test: Lipid<br>Lab Results | Boop<br>Blair, MD<br>Panel<br>Results Value | Reference       | <b>G</b><br>Status     | Flag                | Date                    |                       |           |      |     |
|                                                                                                    | Triglyceride,<br>serum fasting<br>HDL,<br>cholesterol,                 | 229 mg/dL<br>48 mg/dL                       | 35-150<br>35-65 | Completed<br>Completed | H<br>Not applicable | 05/30/2018<br>5/30/2018 |                       |           |      |     |
|                                                                                                    | seum<br>Cholesterol,<br>serum                                          | 213 mg/dL                                   | 0-200           | Completed              | н                   | 5/30/2018               |                       |           |      |     |
|                                                                                                    | Cholesterol in<br>LDL<br>[Mass/volume]<br>Serum or<br>Plasma           | 119.0 mg/dL                                 | 65.0-130.0      | Completed              | Not applicable      | 5/30/2018               |                       |           |      |     |
|                                                                                                    |                                                                        |                                             |                 |                        |                     |                         |                       |           |      | ~   |

9. Here you will see the uploaded files in the selected folder. From here proceed with the Create Documents process as described in the next section.

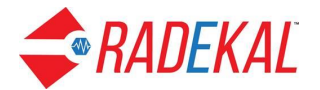

#### **Create Documents**

Clicking on **Create Documents** brings up this screen. This section is divided into 3 sections: **Inbox, Document,** and the **Image screen**. When you first start, the Image screen may be blank. The illustration below shows a Continuity of Care Record for a patient.

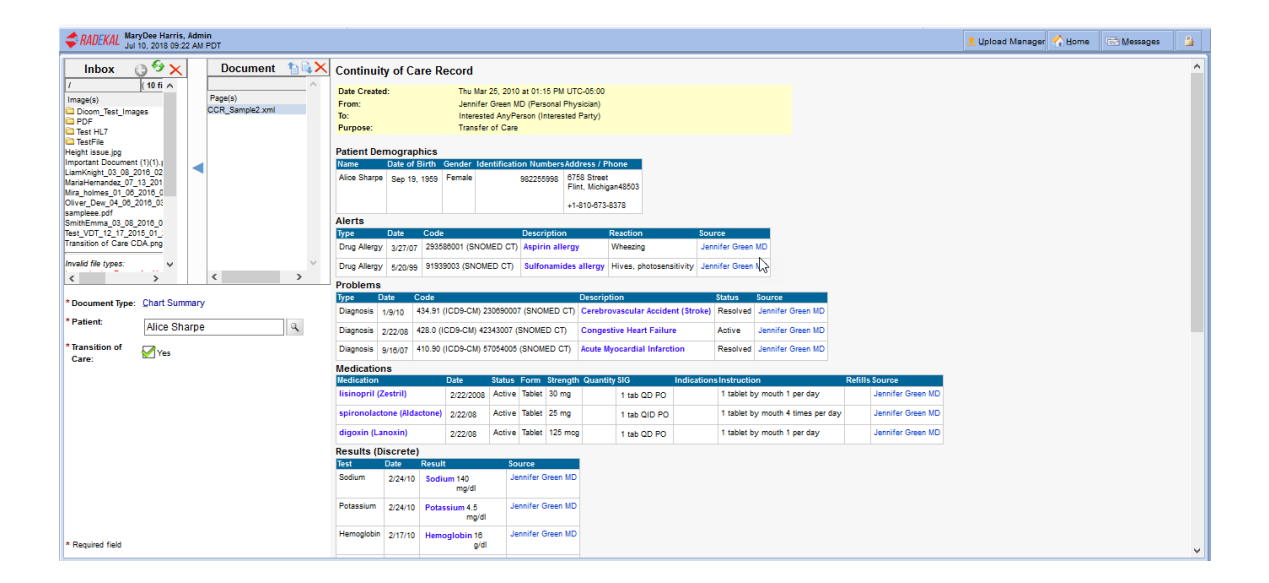

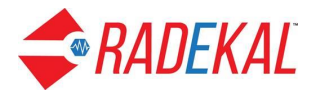

**Inbox and Document:** These two sections are used to transfer files from the users desktop to the *Radekal* system. The user can have multiple directories in the **Inbox**. Files can be transferred to the **Document** section so they can be placed in a selected **Document Type** for a patient.

The blue arrows between the **Input** and **Document** boxes allow you to select a file for handling. For example, when you hit the right-pointing arrow, the file name selected in the Inbox will be shown in the Document box and its image will appear in the Image box to the right (not shown here). After a file has been handled, the name can be removed by clicking the left-pointing arrow to move it back to the Inbox.

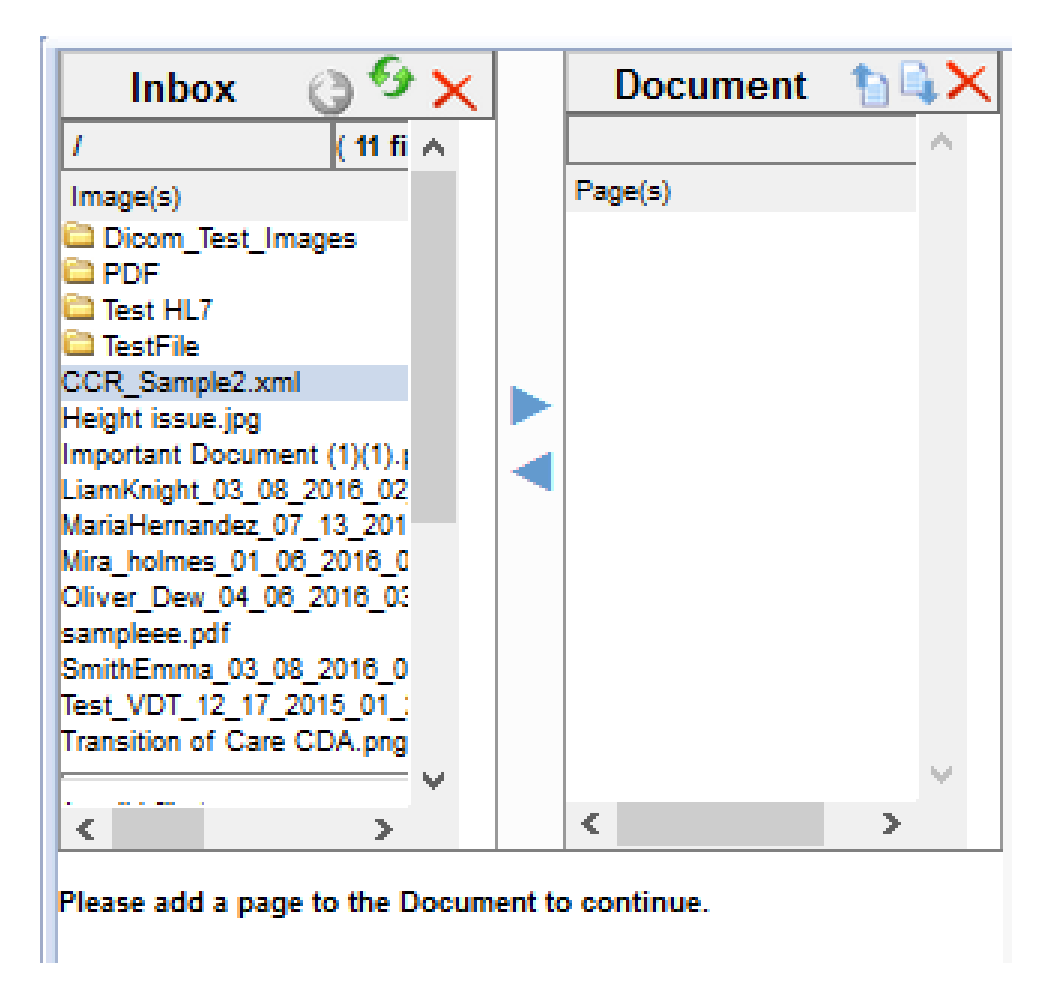

The **Document Type** is a pop up with a variety of selections. The user clicks one of the selections to associate the document to that type.

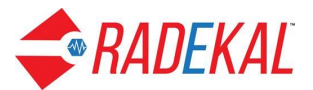

| Document Type                 | × |
|-------------------------------|---|
| Test Result                   |   |
| Note Types:                   |   |
| Progress Note                 |   |
| Complete H&P Note             |   |
| Consult Note                  |   |
| Consultant Note               |   |
| Hospital/discharge Summary    |   |
| Surgical Report               |   |
| Patient Entered HPI           |   |
| Chronic Care                  |   |
| Other                         |   |
| Correspondence Types:         | Ν |
| Administrative Document       |   |
| Correspondence                |   |
| Insurance Form                |   |
| ABN                           |   |
| Medication List               |   |
| General Practice Consent Form |   |
| Referral                      |   |
| Pre-authorization Form        |   |
| Immunization Consent Form     |   |
| Advanced Directives           |   |
| Document From Patient         |   |
| Miscellaneous                 |   |
|                               |   |
|                               |   |

Once the user selects a Document Type, more blank fields begin to populate, depending on the type selected. These fields route the document to the proper location in the Radekal system. Here's an example of a Test Result document to be associated with the patient's chart.

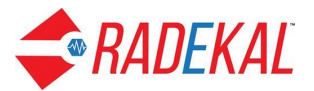

| Inbox                                                                       | a <del>9</del> ×             |      | Docume                      | ent   |       |
|-----------------------------------------------------------------------------|------------------------------|------|-----------------------------|-------|-------|
| 1                                                                           | (10 fi A                     | 1    |                             |       | ~     |
| Image(s)                                                                    | ges                          |      | Page(s)<br>Height issue.jpg | I     |       |
| Test HL7<br>TestFile<br>CCR_Sample2.xml                                     | (1)(1)                       |      |                             |       |       |
| LiamKnight_03_08_2<br>MariaHernandez_07_<br>Mira_holmes_01_08_              | 016_02<br>13_201<br>2016_0   |      |                             |       |       |
| Oliver_Dew_04_06_2<br>sampleee.pdf<br>SmithEmma_03_08_<br>Test_VDT_12_17_20 | 2018_05<br>2018_0<br>15_01_; |      |                             |       |       |
| Transition of Care C                                                        | DA.png                       |      |                             |       |       |
| Invalid file types:                                                         | · ×                          |      |                             |       | ×     |
| <                                                                           | >                            |      | < .                         |       | >     |
| * Document Type:                                                            | Test Result                  | t    |                             |       |       |
| * Patient:                                                                  | Boop, Be                     | etty |                             |       | ٩     |
| * Transition of<br>Care:                                                    | No                           |      |                             |       |       |
| * Provider:                                                                 | Blair, Callie                | MD   |                             |       |       |
| * Subject:                                                                  | Height is                    | sue  |                             |       |       |
| * Date:                                                                     | 07 / :                       | 20   | / 2018 (m                   | m/dd/ | (עעעע |
|                                                                             |                              |      |                             |       |       |
|                                                                             |                              |      |                             |       |       |
|                                                                             |                              |      |                             |       |       |
|                                                                             |                              |      |                             |       |       |
|                                                                             |                              |      |                             |       |       |
| * Required field                                                            |                              |      |                             |       |       |

To link this test result with a patient, select the patient by typing in the name and clicking the Search (magnifying glass) icon. That brings up a patient search window with a list of patients for the name given (in this case only one). Select the one you want and click on the box to the left of the name.

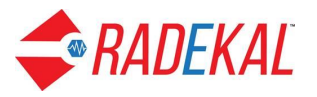

| Patient | Search      |        |
|---------|-------------|--------|
| Boop    | D,          | ٩      |
| Select  | Patient     | ID     |
|         | Boop, Betty | b<br>₽ |
| Car     | ncel Done   |        |

When you click Done, there will be additional fields listed under the Inbox/Document boxes.

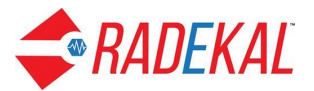

|                               | _ |              |            |
|-------------------------------|---|--------------|------------|
| Inbox 👌 😏 🗙                   |   | Document     | 1 <b>X</b> |
| / (10 fi 🔨                    |   |              | ~          |
| Image(s)                      |   | Page(s)      |            |
| Dicom Test Images             |   | sampleee.pdf |            |
|                               |   |              |            |
| Carl Test HL7                 |   |              |            |
| Carl TestFile                 |   |              |            |
| CCR_Sample2.xml               |   |              |            |
| Height issue.jpg              |   |              |            |
| Important Document (1)(1).    |   |              |            |
| LiamKnight_03_08_2016_02      |   |              |            |
| MariaHernandez_07_13_201      |   |              |            |
| Mira_holmes_01_06_2016_0      |   |              |            |
| Oliver_Dew_04_06_2016_03      |   |              |            |
| SmithEmma_03_08_2016_0        |   |              |            |
| Test_VDT_12_17_2015_01_:      |   |              |            |
| Transition of Care CDA.png    |   |              |            |
|                               |   |              |            |
| Invalid file types: 🗸 🗸       |   |              | $\sim$     |
| < >                           |   | <            | >          |
|                               |   |              |            |
| * Document Type: Test Result  | t |              |            |
| * Patient: <u>B</u> oop, Bett | y |              |            |
| * Transition of               |   |              |            |
| Care:                         |   |              |            |
| * Test: Select test           |   |              |            |
|                               |   |              |            |
| Comments:                     |   |              |            |
|                               |   |              |            |
|                               |   |              |            |
|                               |   |              |            |
|                               |   |              | .:         |
|                               |   |              |            |
|                               |   |              |            |
| Send to Physician             |   |              |            |
|                               |   |              |            |
|                               |   |              |            |
|                               |   |              |            |
|                               |   |              |            |
|                               |   |              |            |
|                               |   |              |            |
| * Required field              |   |              |            |
|                               |   |              |            |

Now select the test ordered for this patient to make the link, add any appropriate comments, and click the **Send to Physician** button to create the link.

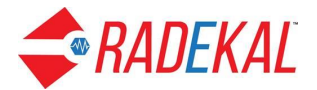

The **Image** section of the Create Document page shows the scanned document. The upper right corner has controls for how to see the document.

- 1. Full Screen Window: expands the window to fill the users screen area.
- 2. Rotate: turns the document clockwise 90 degrees every click
- 3. Fit in Window: If the file is big, it reduces the proportion to fill in the designated viewing area.
- 4. Zoom to Full Size: shows the document in its full size.
- 5. Zoom In: expand document
- 6. Zoom Out: decrease document
- 7. Arrows: can move the document up, down, left, and right.

|                    |          |   |       |   |   | ~ |   |   |
|--------------------|----------|---|-------|---|---|---|---|---|
|                    |          |   |       |   |   |   |   |   |
|                    |          |   | <br>- | - |   |   |   |   |
| Eull Screen Window | Rotate   |   | ÷,    | 9 | - | - | 1 | 1 |
| r an ooroon r maon | 1.000000 | _ | •     | • |   |   |   |   |
|                    |          |   | <br>  |   |   |   |   |   |

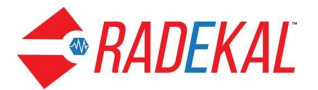

#### **Past Notes**

**Past Notes** is set up to let the user see existing patient notes. These notes are specific to the patient being viewed. First you enter the patient's name using Search, which gives you a list of past notes for that person.

| MaryDee Harris,<br>Jul 11, 2018 11:48 | Admin<br>AM PDT                                                                                                    |                                                                                                    |                                                                                                    |                                                                                                    |                                                                                                    |                                                                                                    |                                                                                                    |                                                                                                    |                                                                                                    |                                                                                                    |                                                                                                    |                                                                                                    | 1. Upload Manager                                                                                                    |                                                                                                    | 🐨 Messa                                                                                                    | ges 📁                                                                                                    |
|---------------------------------------|----------------------------------------------------------------------------------------------------|----------------------------------------------------------------------------------------------------|----------------------------------------------------------------------------------------------------|----------------------------------------------------------------------------------------------------|----------------------------------------------------------------------------------------------------|----------------------------------------------------------------------------------------------------|----------------------------------------------------------------------------------------------------|----------------------------------------------------------------------------------------------------|----------------------------------------------------------------------------------------------------|----------------------------------------------------------------------------------------------------|----------------------------------------------------------------------------------------------------|----------------------------------------------------------------------------------------------------|----------------------------------------------------------------------------------------------------|----------------------------------------------------------------------------------------------------|----------------------------------------------------------------------------------------------------|----------------------------------------------------------------------------------------------------|
|                                       |                                                                                                    |                                                                                                    |                                                                                                    |                                                                                                    |                                                                                                    | 🔒 D.C                                                                                                    | B: 03-31-1958                                                                                                    |                                                                                                    | <u>81</u>                                                                                                    | 8                                                                                                    | 4                                                                                                    | Not arrived                                                                                                    |                                                                                                    |                                                                                                    |                                                                                                    |                                                                                                    |
|                                       |                                                                                                    |                                                                                                    |                                                                                                    |                                                                                                    |                                                                                                    |                                                                                                    |                                                                                                    |                                                                                                    |                                                                                                    |                                                                                                    |                                                                                                    |                                                                                                    |                                                                                                    |                                                                                                    |                                                                                                    |                                                                                                    |
| Consultant                            | Other                                                                                                    | Nurse                                                                                                    | Forms                                                                                                    | Directives                                                                                                    | Reminder                                                                                                    | Summary                                                                                                    | Documents                                                                                                    |                                                                                                    |                                                                                                    |                                                                                                    |                                                                                                    |                                                                                                    |                                                                                                    |                                                                                                    |                                                                                                    | Unreviewed                                                                                                    |
| ow All Past Not                       | 15                                                                                                    |                                                                                                    |                                                                                                    |                                                                                                    |                                                                                                    |                                                                                                    |                                                                                                    |                                                                                                    |                                                                                                    |                                                                                                    |                                                                                                    |                                                                                                    |                                                                                                    |                                                                                                    |                                                                                                    |                                                                                                    |
|                                       |                                                                                                    | Note                                                                                                    | Туре                                                                                                    |                                                                                                    |                                                                                                    |                                                                                                    | Subject                                                                                                    |                                                                                                    |                                                                                                    | Sender                                                                                                    |                                                                                                    | Provider                                                                                                    |                                                                                                    | Status                                                                                                    |                                                                                                    |                                                                                                    |
| 1:47 PM                               |                                                                                                    | Phone                                                                                                    | e Conversa                                                                                                    | tion                                                                                                    |                                                                                                    |                                                                                                    | Et called for i                                                                                                    | update on                                                                                                    |                                                                                                    | <u>с</u> в                                                                                                    |                                                                                                    | <u>C</u> B                                                                                                    |                                                                                                    | Closed                                                                                                    |                                                                                                    |                                                                                                    |
| :15 PM                                |                                                                                                    | Progre                                                                                                    | ess                                                                                                    |                                                                                                    |                                                                                                    |                                                                                                    | Chronic tensi                                                                                                    | on-type                                                                                                    |                                                                                                    | <u>С</u> В                                                                                                    |                                                                                                    | <u>C</u> B                                                                                                    |                                                                                                    | Closed                                                                                                    |                                                                                                    |                                                                                                    |
| 1:33 AM                               |                                                                                                    | Progr                                                                                                    | 955                                                                                                    |                                                                                                    |                                                                                                    |                                                                                                    | Low back pai                                                                                                    | n                                                                                                    |                                                                                                    | <u>u</u> s                                                                                                    |                                                                                                    | US                                                                                                    |                                                                                                    | Closed                                                                                                    |                                                                                                    |                                                                                                    |
| 24 AM                                 |                                                                                                    | Progre                                                                                                    | ess                                                                                                    |                                                                                                    |                                                                                                    |                                                                                                    |                                                                                                    |                                                                                                    |                                                                                                    | ST                                                                                                    |                                                                                                    | ST                                                                                                    |                                                                                                    | Closed                                                                                                    |                                                                                                    |                                                                                                    |
| :52 AM                                |                                                                                                    | Progre                                                                                                    | ess                                                                                                    |                                                                                                    |                                                                                                    |                                                                                                    | Unspecified of                                                                                                    | pen wound of                                                                                                    |                                                                                                    | <u>u</u> s                                                                                                    |                                                                                                    | <u>u</u> s                                                                                                    |                                                                                                    | Closed                                                                                                    |                                                                                                    |                                                                                                    |
| :30 AM                                |                                                                                                    | Comp                                                                                                    | lete H&P                                                                                                    |                                                                                                    |                                                                                                    |                                                                                                    | Chronic obstr                                                                                                    | uctive                                                                                                    |                                                                                                    | JE "                                                                                                    |                                                                                                    | JE                                                                                                    |                                                                                                    | Closed                                                                                                    |                                                                                                    |                                                                                                    |
|                                       |                                                                                                    |                                                                                                    |                                                                                                    |                                                                                                    |                                                                                                    |                                                                                                    |                                                                                                    |                                                                                                    |                                                                                                    | 4                                                                                                    | 5                                                                                                    |                                                                                                    |                                                                                                    |                                                                                                    |                                                                                                    |                                                                                                    |
|                                       |                                                                                                    |                                                                                                    |                                                                                                    |                                                                                                    |                                                                                                    |                                                                                                    |                                                                                                    |                                                                                                    |                                                                                                    |                                                                                                    |                                                                                                    |                                                                                                    |                                                                                                    |                                                                                                    |                                                                                                    |                                                                                                    |
|                                       |                                                                                                    |                                                                                                    |                                                                                                    |                                                                                                    |                                                                                                    |                                                                                                    |                                                                                                    |                                                                                                    |                                                                                                    |                                                                                                    |                                                                                                    |                                                                                                    |                                                                                                    |                                                                                                    |                                                                                                    |                                                                                                    |
|                                       | NaryDee Harris,<br>Jul 11, 2015 11.45<br>Consultant<br>I Consultant<br>I Consultan | LaryDec Farris, Admin<br>Ut, 2018 11:49 AV ADD<br>Consultant<br>Ut, 2018 11:49 AV ADD<br>Other<br>ow All Past Notes<br>147 PM<br>15 PM<br>23 AM<br>24 AM<br>30 AM | ManDe Harri, Admin<br>Hi 2018 11:44 AM POT<br>Consultant Other Nurse<br>on All Past Notes<br>1:47 PM Bhon<br>1:15 PM Bhon<br>2:24 AM Bhon<br>3:30 AM Come | Unit, 2019 11:49 AM POL<br>Consultant Other Nurse Forms<br>on All Past Notes<br>119 PM Enore Conversa<br>119 PM Enore Conversa<br>129 AM Enores<br>224 AM Enores<br>33 AM Ecomplete HSE | NamObe Karris, Admin<br>Ut., 2018 1149 AM FOIL<br>Consultant Other Nurse Forms Directives<br>our All Post Nobe<br>Note Type<br>147 PM Bhone Conversation<br>119 PM Bhone Conversation<br>129 AM Bhogress<br>24 AM Bhogress<br>24 AM Bhogress<br>33 AM Complete H&B | Nam Obe Karris, Adamin<br>Ult. 2018 11-149 AN MOVE<br>Consultant Other Nurse Form Directives Reminder<br>our All Past Notes<br>Note Type<br>1-17 PM Botes Convession<br>1-19 PM Bogress<br>1-24 AM Bogress<br>2-24 AM Bogress<br>2-33 AM Complete HSP | NamObe Karris, Adamin<br>VIII. 2018 11-149 AM POOL<br>Consultant Other Nurse Forms Directives Reminder Summary<br>ore All Past Notes<br>Note Type<br>147 PM Enore Convession<br>149 PM Enore Convession<br>149 PM Enores<br>143 AM Enores<br>144 AM Enores<br>144 AM Enores<br>144 AM Enores<br>144 AM Enores<br>144 AM Enores<br>144 AM Enores<br>144 AM Enores | Man De kerris, Ademin<br>Version Standbergeris, Ademin<br>Consultant Other Nurse Forms Directives Reminder Summary Documents<br>our All Past Notes<br>147 PM Bhone Convession Et called for<br>147 PM Bhone Convession Et called for<br>147 PM Bhone Convession Converses<br>144 AM Brogress Converses<br>124 AM Brogress Unspecified Converses<br>124 AM Brogress Unspecified Converses<br>138 AM Conneister M&P Chronic costs | Margle Rater, Admin<br>Margle Rater, Admin<br>Consultant Other Nurse Forms Directives Reminder Summary Documents<br>on All Past Notes           Note Type         Subject           Note Type         Subject           Note Type         Subject           Note Type         Subject           119 PM         Brones Conversation           129 AM         Brogress           24 AM         Brogress           23A M         Complete M&R           23A M         Complete M&R | Way De Karris, Kalmin<br>Vall, 2018 11:49 AN POI<br>Vall, 2018 11:49 AN POI<br>Vall, 2018 11:49 AN POI<br>Vall, 2018 11:49 AN POI<br>vall, 2018 11:49 AN POI<br>vall, 2018 AN POI<br>vall, 2018 AN POI<br>val | Many De Karris, Adamin<br>Vir. 2018 11:148 AM POT           Consultant<br>Other Type         Directives<br>Ferminder<br>Summary         Documents         E33         Consultant<br>Documents           Consultant<br>Other Type         Subject         Sender<br>Subject         Sender<br>Subject <t< td=""><td>Wardbe Karth, Addinion<br/>With 2018 11/48 AK PGD       Image: Second Second S</td><td>Manufacture     Same     Not arrived       Consultant     Other     Nume     Formis     Directives     Reminder     Summary     Documents       Consultant     Other     Nume     Formis     Directives     Reminder     Summary     Documents       Consultant     Other     Nume     Formis     Directives     Reminder     Summary     Documents       Consultant     Other     Nume     Formis     Subject     Subject     Porview       Consultant     Other     Nume     Formis     Directives     Porview     Porview       Consultant     Other     Directives     Directive Subject     Consultant     Consultan</td><td>Manage Manage Manage</td><td>Name     Form     Dired vis     Reminder     Summer     Dool 00-01-01-000       One dired vis     Reminder     Summer     Reminder     Note     Note     Note served       Consultant Other Name     Form     Dired vis     Reminder     Summer     Summer</td><td>Marche Rationality of the Conversion of the Conversion of the</td></t<> | Wardbe Karth, Addinion<br>With 2018 11/48 AK PGD       Image: Second Second S | Manufacture     Same     Not arrived       Consultant     Other     Nume     Formis     Directives     Reminder     Summary     Documents       Consultant     Other     Nume     Formis     Directives     Reminder     Summary     Documents       Consultant     Other     Nume     Formis     Directives     Reminder     Summary     Documents       Consultant     Other     Nume     Formis     Subject     Subject     Porview       Consultant     Other     Nume     Formis     Directives     Porview     Porview       Consultant     Other     Directives     Directive Subject     Consultant     Consultan | Manage Manage | Name     Form     Dired vis     Reminder     Summer     Dool 00-01-01-000       One dired vis     Reminder     Summer     Reminder     Note     Note     Note served       Consultant Other Name     Form     Dired vis     Reminder     Summer     Summer | Marche Rationality of the Conversion of the Conversion of the |

When you select a particular past note, it will be displayed and can be printed or downloaded or faxed.

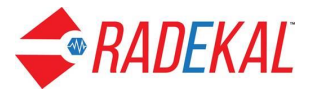

| Jones, Randy DOB: 03-31-1958                                                                                                    |                                                                                                    |
|----------------------------------------------------------------------------------------------------|----------------------------------------------------------------------------------------------------|
| Reviewed Note                                                                                                    |                                                                                                    |
|                                                                                                    | Progress Note                                                                                                    |
|                                                                                                    | Crofton Medical                                                                                                    |
|                                                                                                    | AMC Avenue                                                                                                    |
|                                                                                                    | Ridgecrest, CA 93555                                                                                                    |
|                                                                                                    | 02-01-2018                                                                                                    |
| Patient Name: Randy Jones<br>Patient ID: 16                                                                                                    | Examining Provider: US Support, Admin                                                                                                    |
| Patient Birthdate: 03-30-1956                                                                                                    |                                                                                                    |
| Patient Age: 61 years                                                                                                    |                                                                                                    |
|                                                                                                    |                                                                                                    |
| Chief Complaints (Annotate)<br>Back pain                                                                                                    |                                                                                                    |
| History of Present Illness (Annot<br>Mr. Randy Jones is a 61 ye                                                                                      | <sup>ate)</sup><br>ear old male patient here today complaining of back pain. He has                                                                                                    |
| chronic back pain. The pro<br>located between the shou<br>radiates to the left outer hi<br>dysesthesia in the left fing<br>Jones reports sharp pain. | oblem is constant. The patient reports numbness. The back pain is<br>Ider blades. The problem is located on the middle back over spine. It<br>p region and to the right outer hip region. He reports numbness or<br>jers and the right fingers. The back pain had no obvious cause. Mr.<br>The problem is severe. It is improved by NSAIDs. |
| Page Up                                                                                                    | A V Page Down                                                                                                    |
| Êrint Eax                                                                                                    | Done                                                                                                    |

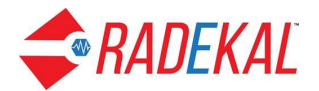

### Attach Documents

Attach Documents gives the user another way to add documents to a patient's chart. Once again you choose a patient to begin, using the search button and selecting the appropriate patient.

| SADEKAL MaryDee Harris, Admin<br>Jul 11, 2018 12:03 PM PDT |                                                                               | 🐧 Upload Manager 🏼 🐴 Home | C Messages | 4 |
|------------------------------------------------------------|-------------------------------------------------------------------------------|---------------------------|------------|---|
|                                                            | Attach Documents                                                              |                           |            |   |
|                                                            | Where is the patient data located?<br>O Server $O$ Local                      |                           |            |   |
|                                                            | Select Patient<br>Patient Name: Jones, Randy<br>Patient Birthdate: 03/31/1956 |                           |            |   |
| Patient Documents                                          |                                                                               |                           |            |   |
| Select All                                                 |                                                                               |                           |            |   |
| ^                                                          |                                                                               |                           |            |   |
|                                                            | $\triangleright$                                                              |                           |            |   |
|                                                            |                                                                               |                           |            |   |
|                                                            |                                                                               |                           |            |   |
|                                                            |                                                                               |                           |            |   |
|                                                            |                                                                               |                           |            |   |
|                                                            |                                                                               |                           |            |   |
|                                                            |                                                                               |                           |            |   |
|                                                            |                                                                               |                           |            |   |
|                                                            |                                                                               |                           |            |   |
|                                                            |                                                                               |                           |            |   |
|                                                            | Attach Documents                                                              |                           |            |   |

Notice the choice at the top: Server or Local. You choose where the document is located that you want to be attached. When you choose Local, you can upload a document from the computer you're using.

Select Patient works just like it does in Create Document: use Search to find the name, then click the magnifying glass, then click the box in front of the name, and click Done.

| CRADEKAL MaryDee Harris, Admin<br>Jul 17, 2018 01:49 PM PDT | 🖠 Upload Manager 🏹 Home 💿 Messages 🔰              |  |  |  |  |  |  |  |
|-------------------------------------------------------------|---------------------------------------------------|--|--|--|--|--|--|--|
| Attach                                                      | Documents                                         |  |  |  |  |  |  |  |
| Where is the patient data located? O Server I Local         |                                                   |  |  |  |  |  |  |  |
| Select Patient<br>Patient Name:<br>Patient Birthdate:       | Select documents Bowse. No files selected. Upload |  |  |  |  |  |  |  |
| Patient Documents Select All                                |                                                   |  |  |  |  |  |  |  |
| Attac                                                       | h Documents                                       |  |  |  |  |  |  |  |

Select the document you want to attach to the patient's file and click Attach Documents at the bottom of the page. No message will appear, but the document will be attached.

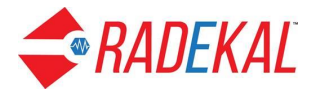

When you go to Docpad, you can find the document from the Face Sheet as follows:

- Select the patient and go to the Face Sheet
- Click the View button next to Past Notes
- Select the Documents tab to see the document you just attached to the chart.

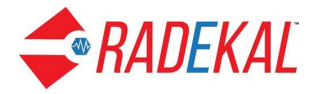

#### **Rejected Documents**

**Rejected Documents (n)** lists the test results or other documents that have been rejected by the provider for one reason or another. Mostly commonly a test result has been linked to the wrong patient and much be corrected. The item can be deleted from this page or selected for more options. (The 'n' in parentheses indicates the number of Rejected Documents.) This option only shows up if n is not equal to zero.

| RADEKAL MaryDee Harris, Admin     Jul 11, 2018 12:15 PM PDT |            |               |             | 🤱 Upload Manager 🔥 He | ome 🕞 Messages | <u></u> |
|-------------------------------------------------------------|------------|---------------|-------------|-----------------------|----------------|---------|
| Rejected Documents                                          |            |               |             |                       |                |         |
| Patient                                                     | Provider   | Document Type | Subject     | Date -                | Delete         |         |
| IEST, 3                                                     | <u>с</u> в | Test Result   | Test lab    |                       | x              |         |
| Patient, First                                              | JE         | Progress Note | Test Note   | 03-12-2018 05:54 AM   | x              |         |
| Two, Test T                                                 | RWS        | Test Result   | ECG 12 Lead |                       | x              |         |
|                                                             |            |               |             |                       |                |         |
|                                                             |            |               |             |                       |                |         |

Selecting an item from the list returns the user to the Create Document page with an option to Delete the document entirely or to correct it by choosing the appropriate patient and then sending it back to the physician.

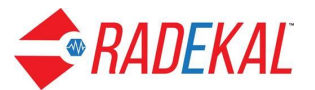

| Inbox 🌐 🍼 🗙                                                                                                    | Document 🏠 🔍 🔀                        |
|----------------------------------------------------------------------------------------------------|---------------------------------------|
| / (10 fi 🔺                                                                                                    | ~                                     |
| Image(s)                                                                                                    | Page(s)                               |
| Dicom_Test_Images                                                                                                    | 20171002233203-2196-1_3_              |
| PDF                                                                                                    |                                       |
| Test HL7                                                                                                    |                                       |
| CCR Sample2.xml                                                                                                    |                                       |
| Height issue.jpg                                                                                                    |                                       |
| Important Document (1)(1).                                                                                                    |                                       |
| MariaHernandez 07 13 201                                                                                                    |                                       |
| Mira_holmes_01_06_2016_0                                                                                                    |                                       |
| Oliver_Dew_04_06_2016_03                                                                                                    |                                       |
| Test VDT 12 17 2015 01 :                                                                                                    |                                       |
| Transition of Care CDA.png                                                                                                    |                                       |
|                                                                                                    |                                       |
| Invalid file types:                                                                                                    | × ×                                   |
| < >                                                                                                    | < >                                   |
|                                                                                                    |                                       |
| * Document Type: Test Result                                                                                                    |                                       |
| * Document Type: Test Result<br>* Patient: TEST, 3                                                                                           |                                       |
| * Document Type: Test Result<br>* Patient: TEST, 3<br>* Transition of No                                                                     |                                       |
| * Document Type: Test Result<br>* Patient: TEST, 3<br>* Transition of No<br>Care:                                                            |                                       |
| * Document Type: Test Result<br>* Patient: TEST, 3<br>* Transition of<br>Care: No<br>Comments:                                               |                                       |
| * Document Type: Test Result<br>* Patient: TEST, 3<br>* Transition of<br>Care:<br>Comments:                                                  |                                       |
| * Document Type: Test Result<br>* Patient: TEST, 3<br>* Transition of No<br>Care: No<br>Comments:                                            |                                       |
| * Document Type: Test Result<br>* Patient: TEST, 3<br>* Transition of<br>Care:<br>Comments:                                                  |                                       |
| * Document Type: Test Result<br>* Patient: TEST, 3<br>* Transition of<br>Care:<br>Comments:                                                  | :                                     |
| * Document Type: Test Result<br>* Patient: TEST, 3<br>* Transition of<br>Care:<br>Comments:                                                  |                                       |
| * Document Type: Test Result<br>* Patient: TEST, 3<br>* Transition of No<br>Care:<br>Comments:<br>Addendums:                                 |                                       |
| * Document Type: Test Result<br>* Patient: TEST, 3<br>* Transition of No<br>Care:<br>Comments:<br>Addendums:                                 |                                       |
| * Document Type: Test Result<br>* Patient: TEST, 3<br>* Transition of<br>Care:<br>Comments:<br>Addendums:                                    |                                       |
| * Document Type: Test Result<br>* Patient: TEST, 3<br>* Transition of<br>Care:<br>Comments:<br>Addendums:<br>Qelete this Document            | <br>Send to Physician                 |
| * Document Type: Test Result<br>* Patient: IEST, 3<br>* Transition of<br>Care:<br>Comments:<br>Addendums:<br>Delete this Document<br>Page Up | :<br>Send to Physician<br>▼ Page Down |

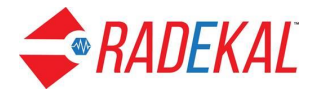

#### **Unhandled Test Results**

**Unhandled Test Results** (**n**) is set up to link test results with a particular patient. The patient's results are listed on the left section of *Radekal*. The user can search for a patient to send the test result to that patient's chart. (The 'n' in parentheses indicates the number of Unhandled Test Results.) This option only shows up if n is not zero.

The Unhandled Test Results page will display a list of all patients with unlinked test results. You can also search for a patient by last name. Click on a patient name to proceed.

| <i><b>RADEKAL</b></i> | System Administrator, Admin<br>Apr 17, 2018 10:42 PM PDT |                     |   |                                 | 🤱 Upload Manager 🥎 Home 🗔 | è Messages 🛛 🔒         |
|-----------------------|----------------------------------------------------------|---------------------|---|---------------------------------|---------------------------|------------------------|
| Unhandled             | Test Results                                             |                     | x |                                 |                           | Filter<br>Last<br>Name |
| ļ                     | Patient -                                                | Provider            |   | Test                            | Performed                 | Delete                 |
|                       | TEST, TC13                                               | DURRBANNA, BILLOFER |   | Clinical PDF Report KS228358T-1 | 04-18-2018                | x                      |
|                       | TEST, TC13                                               | DURRBANNA, BILLOFER |   | PRO TIME WITH INR               | 04-18-2018                | x                      |
|                       |                                                          |                     |   |                                 |                           |                        |
| ! = Rejected          | by Provider                                              |                     |   |                                 |                           | Done                   |

Selecting a patient and test result brings up a page with two sections. The left section contains two tabs: **Information Received** and **View Test Result.** The right section is **Select Patient**. The first tab, Information Received, shows the identifying information about the test and the patient.

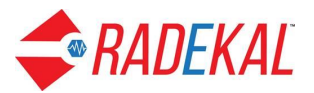

| System Administrator, Admin<br>Apr 17, 2018 11:17 PM PDT                                                                                                    |                                        | 🤱 Upload Manager |       | Messages | 4 |
|----------------------------------------------------------------------------------------------------|----------------------------------------|------------------|-------|----------|---|
| Unhandled Test Result                                                                                                    |                                        |                  |       |          |   |
| Information Received: View Test Result                                                                                                    | 1. Select Patient:                     |                  |       |          |   |
| Test PRO TIME WITH INR<br>Test Code: 8947<br>Performed: 04-18-2018<br>Patient Name: TEST, TC13<br>Date of Birth: 05-13-1978<br>Provider Name: DURRBANNA, BILLOFER | Search by last name:<br>Clear TEST, TC |                  |       |          |   |
|                                                                                                    |                                        | C                | ancel | Done     |   |

View Test Result displays the test result for review. Click Done to return to previous page to continue.

| System Administrator, Admin<br>Apr 17, 2018 11:18 PM PDT        |                                                                                                    | 💄 Upload Manager 🤺 Home 📾 Messages 🖉 |
|-----------------------------------------------------------------|----------------------------------------------------------------------------------------------------|--------------------------------------|
| Unhandled Test Result                                           |                                                                                                    |                                      |
| Information Received: View Test Result 1. Select I              | ent: Results: PRO TIME WITH INR                                                                                                    |                                      |
| Test: PRO TIME WITH INR<br>Test Code: 8847                      | Performed: 04-18-2018                                                                                                    |                                      |
| Performed: 04-18-2018<br>Patient Name: TEST, TC13               | Results:                                                                                                    |                                      |
| Date of Birth: 05-13-1978<br>Provider Name: DURRBANNA, BILLOFER | Radekal Order ID:     Patient: TC13 TEST       Organization: OLEST DIAGNOSTICS LENEXA     Patient ID: PID13       Address:     DOB: 60:51:4173       Lab. Med DireixDr, H: 000912:445     Gender: Female       Lab. Med DireixDr, H: 000912:445     Rase:       Jab. Med DireixDr, H: 000912:445     Rase:       Jab. Med DireixDr, H: 000912:445     Rase: |                                      |
|                                                                 | Test Name: Clinical PDF Report KS228358T-1 Report Date: 02-14-2018 22:24:01                                                                                                    |                                      |
|                                                                 | OBSERVATION RESULT UOM RANGE ABNORMA STATUS DATE/TIME OF COMMENT<br>S LFLAG OBSERVATION                                                                                                    |                                      |
|                                                                 | Clinical PDF Report F<br>KS2283587-1                                                                                                    |                                      |
|                                                                 | INR 1.2 H F Reference Ran                                                                                                    |                                      |
|                                                                 | Page Up 🔺 🔻 Page Down                                                                                                    |                                      |
|                                                                 | Annotation: Annotate                                                                                                    |                                      |
|                                                                 |                                                                                                    |                                      |
|                                                                 | Cancel Done                                                                                                    |                                      |
|                                                                 |                                                                                                    |                                      |
|                                                                 |                                                                                                    | Cancel Done                          |

To connect this test result with the proper patient, use the Patient Search box to find the Patient and click on Search button.

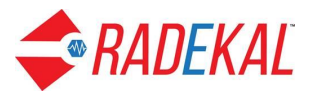

| System Administrator, Admin<br>Apr 17, 2018 10:49 PM PDT                                                                                                    |                    |                    |                    | <u></u> | Upload Manager |       | Messages | 4 |
|----------------------------------------------------------------------------------------------------|--------------------|--------------------|--------------------|---------|----------------|-------|----------|---|
| Unhandled Test Result                                                                                                    |                    |                    |                    |         |                |       |          |   |
| Information Received: View Test Result                                                                                                    | 1. Select Patient: |                    |                    |         |                |       |          |   |
| Test         Clinical PDF Report KS283587-1           Test Code:         Clinical PDF Report 1           Performed:         04-18-2018           Patient Name:         TCS1 TCC13           Date of Birth:         05-13-1978           Provider Name:         DURRBANNA, BILLOFER |                    | Search by<br>Clear | last name:<br>Test | ٩       |                |       |          |   |
|                                                                                                    |                    |                    |                    |         |                |       |          |   |
|                                                                                                    |                    |                    |                    |         |                |       |          |   |
|                                                                                                    |                    |                    |                    |         |                |       |          |   |
|                                                                                                    |                    |                    |                    |         |                |       |          |   |
|                                                                                                    |                    |                    |                    |         |                |       |          |   |
|                                                                                                    |                    |                    |                    |         | Ca             | ancel | Done     |   |

Then select the patient by checking the box to the left of the patient name, then click Done.

The test result will now be attached to the proper patient.